## 欠席連絡の方法について

1 御幸小学校ホームページを開く。

http://www.edu.city.fukuyama.hiroshima.jp/shou-miyuki/

【トップページの画面】

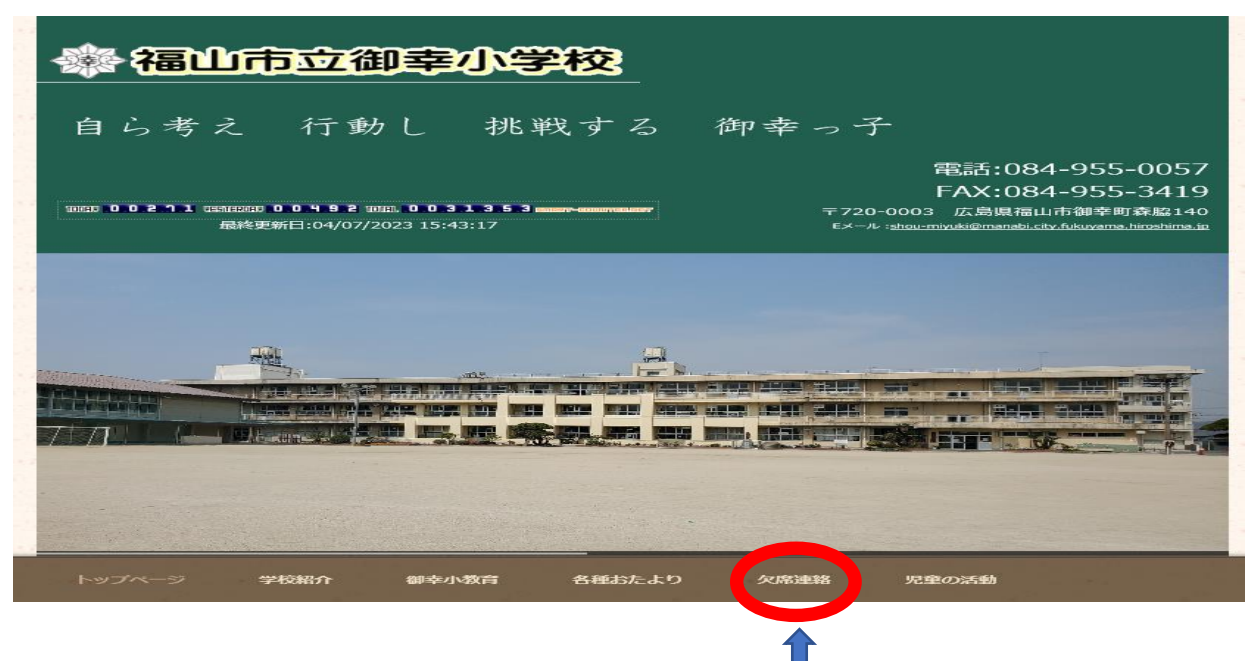

2 欠席連絡をクリックする。

☆「欠席連絡」の表示があります。

3 各学年の表示が出てきます。欠席するお子さんの該当学年をクリックしてください。 http://www.edu.city.fukuyama.hiroshima.jp/shou-miyuki/kessekirenraku.html

| 1. 1. A.M. 1.         | and april | and and       | and the second | and area |
|-----------------------|-----------|---------------|----------------|----------|
|                       |           | 1年生           |                |          |
| and the second second |           |               |                | 1        |
|                       |           | 2年生           |                |          |
|                       |           | <b>- 在</b> 4- |                |          |
|                       |           | 3年生           |                |          |
|                       |           | 4年生           |                |          |
| - 10 m - 10 m         |           |               |                |          |
|                       |           | 5年生           |                |          |
|                       |           | 6年生           |                |          |

4 該当学年をクリックすると、入力画面が出てきます。

保護者パスワード 1557 を入力し、必要な内容を記入していただき、最後に送信を押してください。

3年生をクリックすると、下記のような画面が出てきます。

| 御幸小学校 欠席連絡(3年生)                                                                                      |          |
|----------------------------------------------------------------------------------------------------|----------|
| このフォームから,欠席や遅刻の連絡を行うことができます。<br>以下を入力して送信してください。                                                     |          |
| <ul> <li>e1867@manabi.city.fukuyama.hiroshima.jp (共有なし)</li> <li>アカウントを切り替える</li> <li>*必須</li> </ul> |          |
| 保護者確認のため、パスワードを入力してください。*                                                                            |          |
| 次へ                                                                                                   | フォームをクリフ |

「次へ」を押して、必要事項をすべて記入したら、最後に「送信」を押す。

| メモ(担任へ伝えたいこと等ありましたら,入力してください。) |          |  |
|--------------------------------|----------|--|
| 回答を入力                          |          |  |
| 戻る送信                           | フォームをクリア |  |

○ その他

Google フォームでの欠席連絡が難しい場合,電話にて学校までご連絡ください。

学校電話 084-955-0057

ただし,欠席者数が著しく多い時など,電話連絡が混み合って,つながりにくい状況となることをお知 りおきください。